Producent DrayTek Corporation No.26, Fushing Rd., Hukou, Hsinchu Industrial Park, Hsinchu 303, Taiwan www.draytek.com Importer / dystrybutor Brinet sp. z o.o. sp. k. ul. Lubowska 23 60-433 Poznań biuro@brinet.pl www.draytek.pl

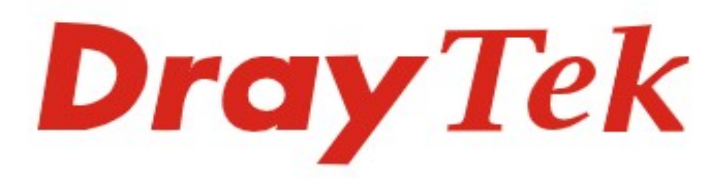

## VigorAP 905

# Skrócona instrukcja obsługi

#### Obsługa klienta

Jeśli urządzenie nie działa poprawnie po wielu próbach, natychmiast skontaktuj się ze sprzedawcą. W przypadku jakichkolwiek pytań prosimy o wysłanie wiadomości e-mail na adres pomoc@brinet.pl

#### Zarejestruj urządzenie

Możesz zarejestrować swoje urządzenie Vigor na stronie https://myvigor.draytek.com

#### Aktualizacja firmware oraz narzędzi

Najnowsze wersje firmware oraz narzędzia są dostępne na stronie https://draytek.pl/wsparcie

#### Instrukcje dotyczące bezpieczeństwa użytkowania

- Przed instalacją urządzenia należy dokładnie zapoznać się z instrukcją instalacji.
- Produkt jest skomplikowanym urządzeniem elektronicznym i może być naprawiany jedynie przez autoryzowany i wykwalifikowany personel. Nie należy samodzielnie otwierać i naprawiać urządzenia.
- Nie umieszczać urządzenia w wilgotnym miejscu, np. w łazience.
- Urządzenie powinno być użytkowane w osłoniętym miejscu, w temperaturze od 0 do +40 stopni Celsjusza.
- Urządzenie nie powinno być narażone na działanie promieni słonecznych lub innych źródeł ciepła. Obudowa i elementy elektroniczne mogą zostać uszkodzone przez bezpośrednie światło słoneczne lub źródła ciepła.
- Kabel do połączeń LAN nie powinien znajdować się na zewnątrz budynku w celu uniknięcia ryzyka porażenia prądem.
- Opakowanie należy przechowywać w miejscu niedostępnym dla dzieci.
- Wyrzucając urządzenie, należy przestrzegać lokalnych przepisów dotyczących ochrony środowiska naturalnego.
- Antena/nadajnik powinna znajdować się w odległości co najmniej 20 cm od ciała człowieka.

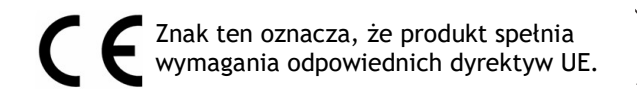

Symbol przekreślonego kontenera na odpady umieszczany na sprzęcie, dokumentach i opakowaniach oznacza, że zużytego sprzętu nie należy wyrzucać z innymi odpadami. Użytkownik, który zamierza się pozbyć sprzętu jest zobowiązany do przekazania go zbierającemu zużyty sprzęt lub do punktu zbierania.

### **CE** Deklaracja zgodności UE

## Producent: DrayTek Corp. Adres: No.26, Fushing Rd., Hukou, Hsinchu Industrial Park, Hsinchu 303, Taiwan

Niniejszym DrayTek Corporation oświadcza, że produkt <u>VigorAP 905</u> jest zgodny z dyrektywami Radio Equipment Directive 2014/53/EU, Low Voltage Directive 2014/35/EU oraz RoHS 2011/65/EU.

Pełny tekst deklaracji zgodności UE jest dostępny na następującej stronie internetowej: https://draytek.pl/wsparcie/dokumentacja/

| Informacje o częstotliwościach dla obszaru Europy |                                                                                                    |  |  |  |
|---------------------------------------------------|----------------------------------------------------------------------------------------------------|--|--|--|
| 2.4GHz WLAN                                       | 2401-2483 MHz, maks. emitowana moc: 19.90 dBm                                                                                                    |  |  |  |
| 5GHz WLAN                                         | Hz WLAN 5170-5320 MHz, maks. emitowana moc: 22.92 dBm                                                                                                    |  |  |  |
|                                                   | 5490-5710 MHz, maks. emitowana moc: 29.94 dBm                                                                                                    |  |  |  |
|                                                   | Wymagania w AT/BE/BG/CZ/DK/EE/FR/DE/IS/IE/IT/EL/ES/<br>CY/LV/LI/LT/LU/HU/MT/NL/NO/PL/PT/RO/SI/SK/TR/FI/SE/CH/HR/UK(NI)<br>5150-5350 MHz jest przeznaczony wyłącznie do użytku w pomieszczeniach. |  |  |  |

Ten produkt jest przeznaczony do sieci WLAN 2.4GHz/5GHz w całym regionie Europy.

## 1. Zawartość opakowania

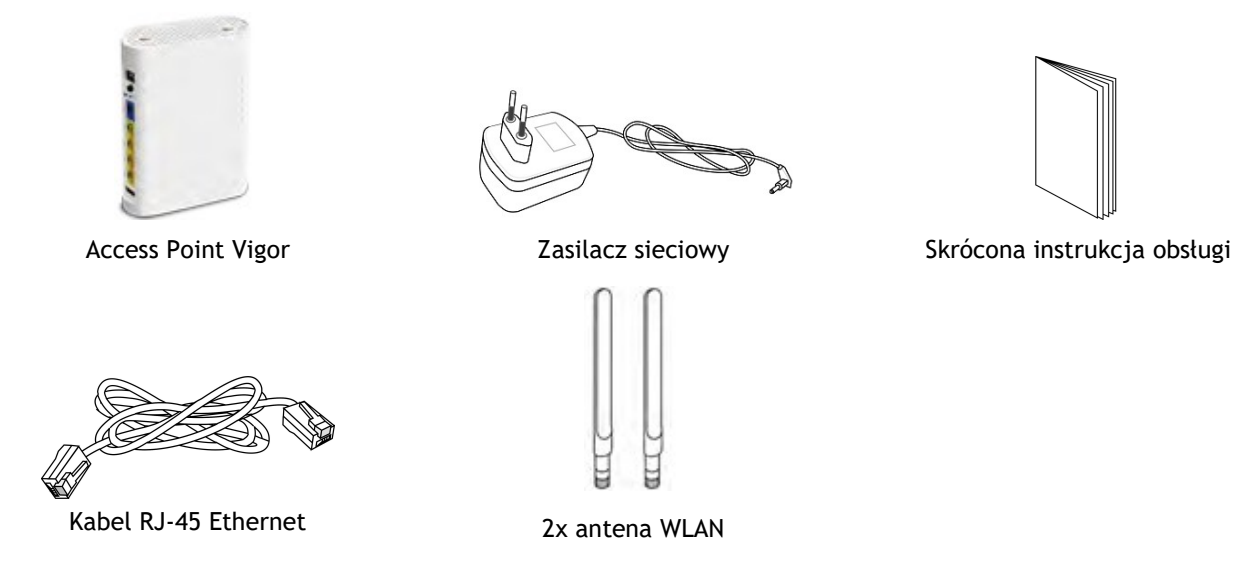

Jeśli czegoś brakuje lub jest uszkodzone, należy natychmiast skontaktować się ze sprzedawcą.

## 2. Objaśnienie panelu

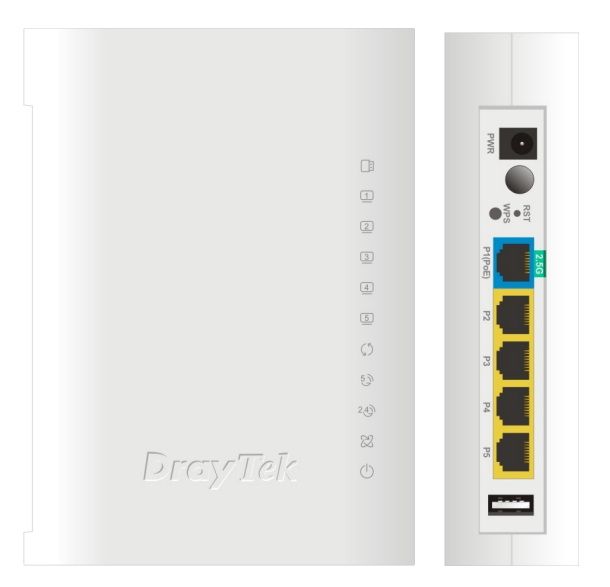

| Interfejs | Opis                                                                                                    |
|-----------|----------------------------------------------------------------------------------------------------|
| PWR       | Gniazdo do podłączenia zasilacza sieciowego. Prąd stały DC 12V.                                                                                                    |
|           | Włącznik zasilania.                                                                                                    |
| RST       | Przywraca ustawienia domyślne.                                                                                                    |
|           | Sposób użycia: Włącz urządzenie. Wciśnij przycisk wewnątrz otworu i przytrzymaj przez ponad 10 sekund. Urządzenie uruchomi się ponownie z domyślnymi ustawieniami.                                                                                                    |
| WPS       | Pasmo bezprzewodowe będzie przełączane/zmieniane w zależności od naciśnięcia i zwolnienia przycisku.                                                                                                    |
|           | <ul> <li>2.4GHz (wł.) oraz 5GHz (wł.) - domyślnie</li> </ul>                                                                                                    |
|           | <ul> <li>2.4GHz (wył.) oraz 5G (wł.) - wciśnij i zwolnij przycisk jeden raz</li> </ul>                                                                                                    |
|           | <ul> <li>2.4GHz (wł.) oraz 5GHz (wył.) - wciśnij i zwolnij przycisk dwa razy</li> </ul>                                                                                                    |
|           | • 2.4GHz (wył.) oraz 5GHz (wył.) - wciśnij i zwolnij przycisk trzy razy<br>WPS - Gdy funkcja WPS jest włączona przez WebUI, naciśnij ten przycisk na dłużej niż 2 sekundy.<br>Urządzenie będzie czekało przez 2 minuty na klienta bezprzewodowego, który połączy się z nim przez<br>WPS. |

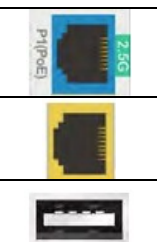

Port 2.5Gbps do podłączenia lokalnych urządzeń sieciowych. Urządzenie może być zasilane PoE (802.3af).

Porty 1Gbps do podłączenia lokalnych urządzeń sieciowych.

Connecter for a USB device (for temperature sensor).

| Status LED | Status             | Objaśnienie                                                              |
|------------|--------------------|--------------------------------------------------------------------------|
| USB USB    | Świeci             | Urządzenie USB jest podłączone i gotowe do użycia.                       |
|            | Miga               | Transmisja danych.                                                       |
| LAN1       | Świeci (niebieski) | Port jest podłączony z prędkością 2500Mbps.                              |
|            | Miga (niebieski)   | Transmisja danych.                                                       |
|            | Świeci (biały)     | Port jest podłączony z prędkością 10/100/1000Mbps.                       |
|            | Miga (biały)       | Transmisja danych.                                                       |
| LAN2/3/4/5 | Świeci             | Port jest podłączony z prędkością 10/100/1000Mbps.                       |
|            | Miga               | Transmisja danych.                                                       |
|            | Nie świeci         | Port jest rozłączony.                                                    |
| ()<br>WPS  | Miga (szybko)      | Funkcja WPS jest włączona, a system czeka na stację bezprzewodową, która |
|            |                    | nawiąże połączenie.                                                      |
|            | Nie świeci         | Przycisk WPS jest wyłączony.                                             |
| 2.4) 5)    | Świeci             | Sieć bezprzewodowa jest gotowa.                                          |
|            | Miga               | Transmisja danych.                                                       |
| WLAN       | Nie świeci         | Sieć bezprzewodowa jest nieaktywna.                                      |
| ACT        | Świeci             | System znajduje się w trybie bootloadera.                                |
|            | Miga (szybko)      | System jest resetowany do ustawień fabrycznych                           |
|            | Miga               | System jest gotowy i działa normalnie.                                   |
|            | Świeci             | System działa w trybie TFTP.                                             |
|            | (WLAN miga wolno)  |                                                                          |
|            | Nie świeci         | System nie jest gotowy.                                                  |
| $\bigcirc$ | Świeci             | Urządzenie jest podłączone i włączone.                                   |
|            | Nie świeci         | Brak zasilania.                                                          |
| PWR        |                    |                                                                          |

## 3. Instalacja sprzętu

#### 3.1 Połączenie sieciowe

#### Zasilanie urządzenia przez zasilacz sieciowy

- 1. Podłącz VigorAP do routera lub switcha w swojej sieci przez kabel Ethernet.
- 2. Podłącz końcówkę zasilacza
- 3. Sprawdź status diód LED.

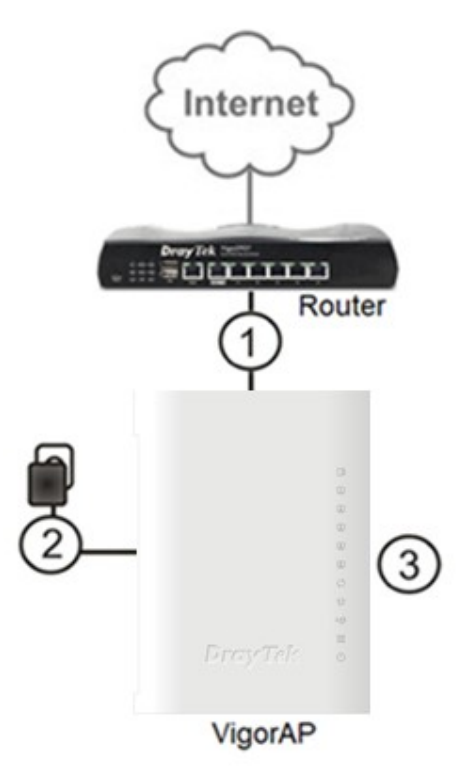

#### Zasilanie urządzenia przez switch PoE

- Podłącz VigorAP do switcha PoE (802.3af/at) w swojej sieci przez kabel Ethernet.
- 2. Sprawdź status diód LED.

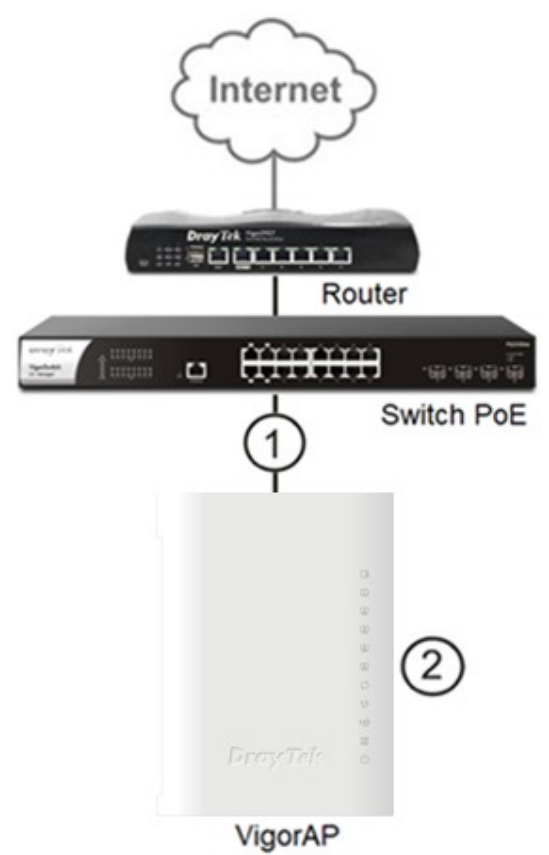

## 4. Konfiguracja przez WebUI

Aby uzyskać dostęp do Internetu, wykonaj podstawową konfigurację po zakończeniu instalacji sprzętu.

- 1. Podłącz komputer do urządzenia.
- 2. Ustaw statyczny IP na komputerze np. 192.168.1.10.
- 3. Otwórz przeglądarkę i wpisz adres IP **192.168.1.2** Domyślnie VigorAP ma włączoną opcję klienta DHCP, zatem adres może być inny po podłączeniu do sieci lokalnej z serwerem DHCP.
- 4. Wpisz *admin* w polu Username oraz *admin* w polu Password i kliknij Login.
- 5. Po zalogowaniu pojawi się główny ekran.

6. Przejdź do **Configuration** >> Wireless LAN aby skonfigurować własną nazwę SSID oraz własne hasło.

| Właściwości: Protokół internetowy w wersj                                     | i 4 (TCP/IPv4)                      | ×                                  |  |  |  |  |  |
|-------------------------------------------------------------------------------|-------------------------------------|------------------------------------|--|--|--|--|--|
| Ogólne<br>○ Uzyskaj adres IP automatycznie<br>● Użyj następującego adresu IP: |                                     |                                    |  |  |  |  |  |
| Adres IP: 192                                                                 | Adres IP: 192.168.1.10              |                                    |  |  |  |  |  |
| Maska podsieci: 255                                                           | Maska podsieci: 255 . 255 . 255 . 0 |                                    |  |  |  |  |  |
| Nowa karta $\leftarrow \rightarrow \mathbf{C}$ $\textcircled{O}$ 192.168:     | ×                                   |                                    |  |  |  |  |  |
| DrayTek                                                                       |                                     | Vapor -                            |  |  |  |  |  |
| Dray lek vana                                                                 |                                     | a atos                             |  |  |  |  |  |
| Startific, Q. WHELDSLOJENTS OVERWERK                                          | CHANNEL LOAD                        | INSTEM O                           |  |  |  |  |  |
| (P) Detriment                                                                 |                                     | Decisitians Vigatile               |  |  |  |  |  |
| 2 Configuration - 0 each                                                      | * 1 +0# upth                        | System spitzer Ad Dis Ses Tile.    |  |  |  |  |  |
| (2) Monitoring . Chemis #16                                                   | 0-4 LBC 18                          | Alteren .                          |  |  |  |  |  |
| St Unity .                                                                    |                                     | See More +                         |  |  |  |  |  |
| PORT STATUS                                                                   | SYSTEM USAGE                        | WRELISS OVERNEW                    |  |  |  |  |  |
| )- maker .                                                                    | ONU Usage 1996                      | 2.4GMz                             |  |  |  |  |  |
|                                                                               | Menorythage                         | Mada Brable<br>Mini SeateBC0000000 |  |  |  |  |  |
| • 10-100 • 14 • 2.44                                                          | - 50%                               | 810(1) DrayTek-000000              |  |  |  |  |  |
| Configuration / Wireless LAN                                                  |                                     | 🕄 Reset                            |  |  |  |  |  |
| SSID Radio Settings Roaming AP Disco                                          | overy WPS Range Extende             | er WDS                             |  |  |  |  |  |
| SSID                                                                          |                                     |                                    |  |  |  |  |  |
| +Add                                                                          |                                     | Мах: 1б                            |  |  |  |  |  |
| SSID () Enabled Security Password () Scheduled On 2.4GHz 5GHz Option          |                                     |                                    |  |  |  |  |  |
|                                                                               | 1 112 30 11                         |                                    |  |  |  |  |  |